# WebUntis

### 1 Download der Stundenplan-App :

(Benutze den QR-Code oder gehe in den Play-Store, App-Store)

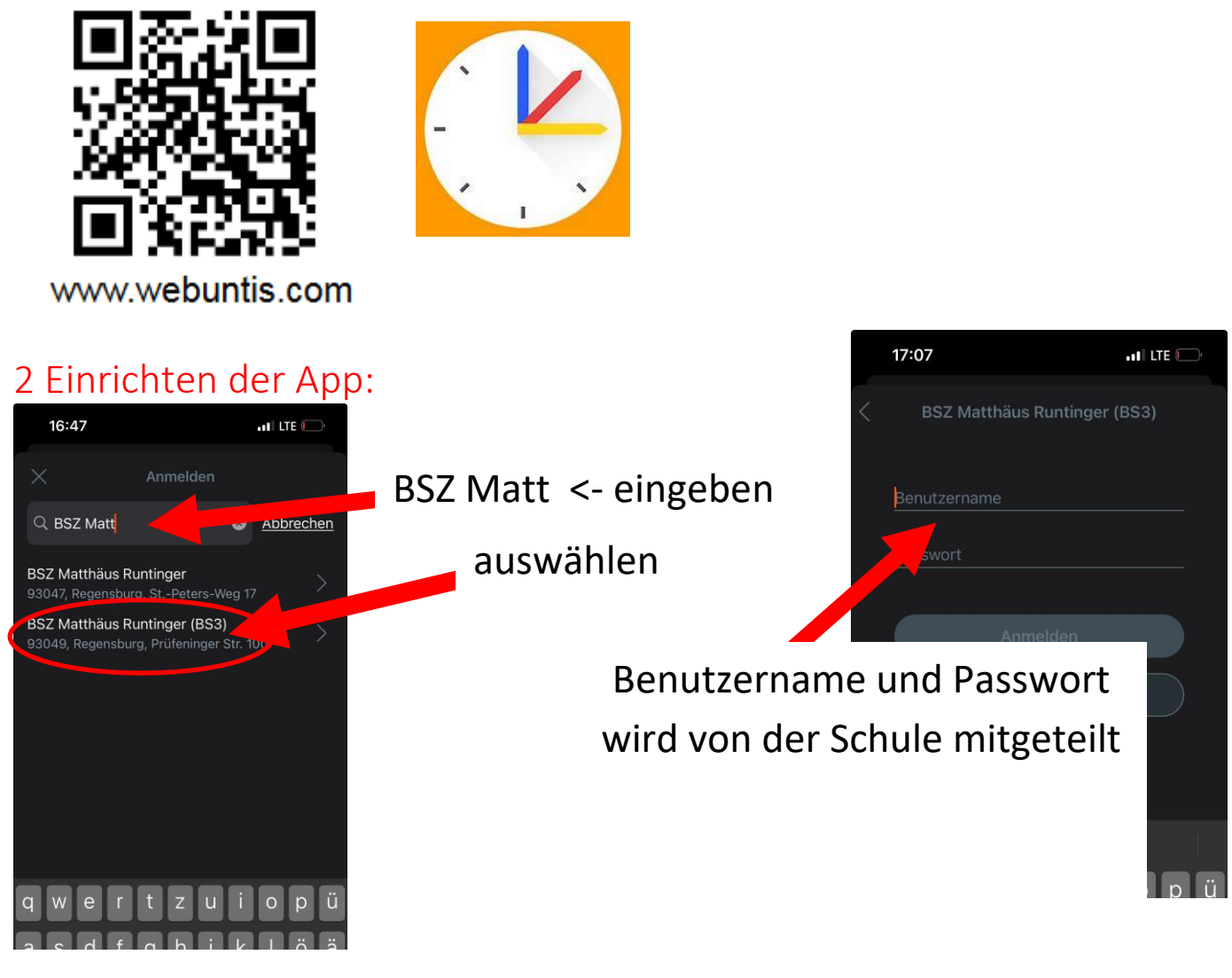

### 3 Passwort vergessen

Sie können das Passwort mit der "Passwort vergessen" Funktion zurücksetzen. Es klappt nur über den Browser! -> Link od. QR-Code verwenden

https://klio.webuntis.com/WebUntis/?school=bsz-runtinger1#/basic/login

oder

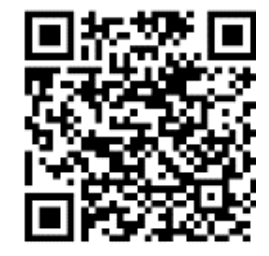

## MEBIS

### 1 Mebis-Login:

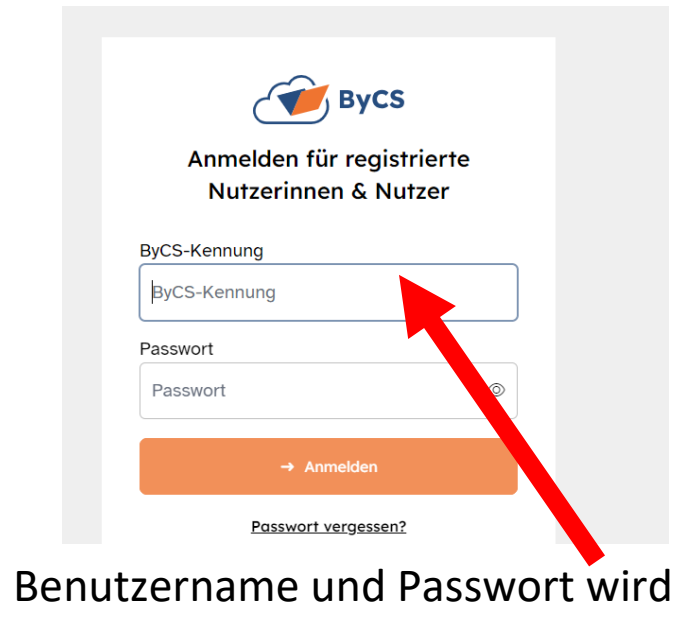

von der Schule mitgeteilt

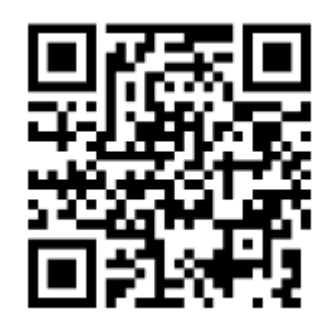

Der QR-Code führt zum Mebis-Login

2 Passwort vergessen:

Sie müssen sich an die Lehrkraft wenden, ihnen wird ein Einmalpasswort erstellt. Damit klappt der Login und das Passwort kann geändert werden.

### 3 Was ist MEBIS?:

**Mebis ist eine Lernplattform.** Auf dieser Lernplattform haben alle Schüler einen **Zugang (Benutzername und Passwort).** Dort gibt es **Kurse**, die von den Lehrern angelegt werden und z.B. Unterlagen bereitgestellt werden.

# WINDOWS

### 1 Windows-Login:

Alle Schulrechner verfügen über einen Login. Diese Zugangsdaten (Benutzernamen und Passwort) erhalten Sie von der Schule.

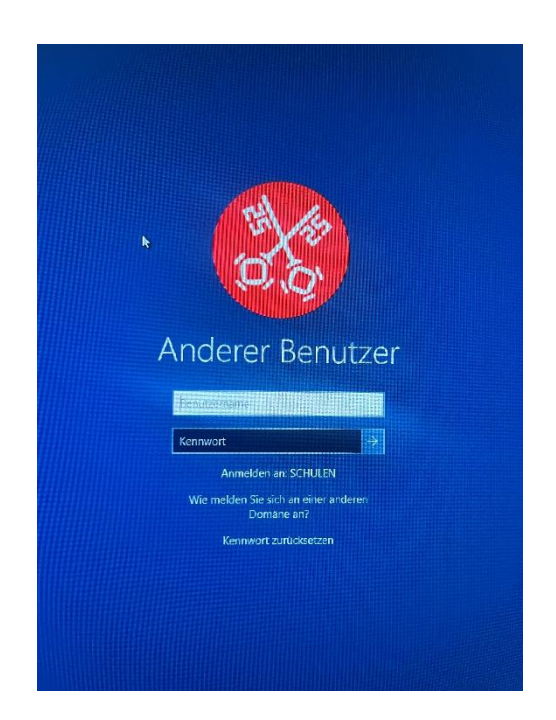

### 2 Passwort vergessen:

Wenn Sie das Passwort vergessen haben, müssen Sie sich von der Lehrkraft ein neues Passwort generieren lassen.